# commercers Extension Oser Guide

GDPR Anonymize for M2

S

(November 2019)

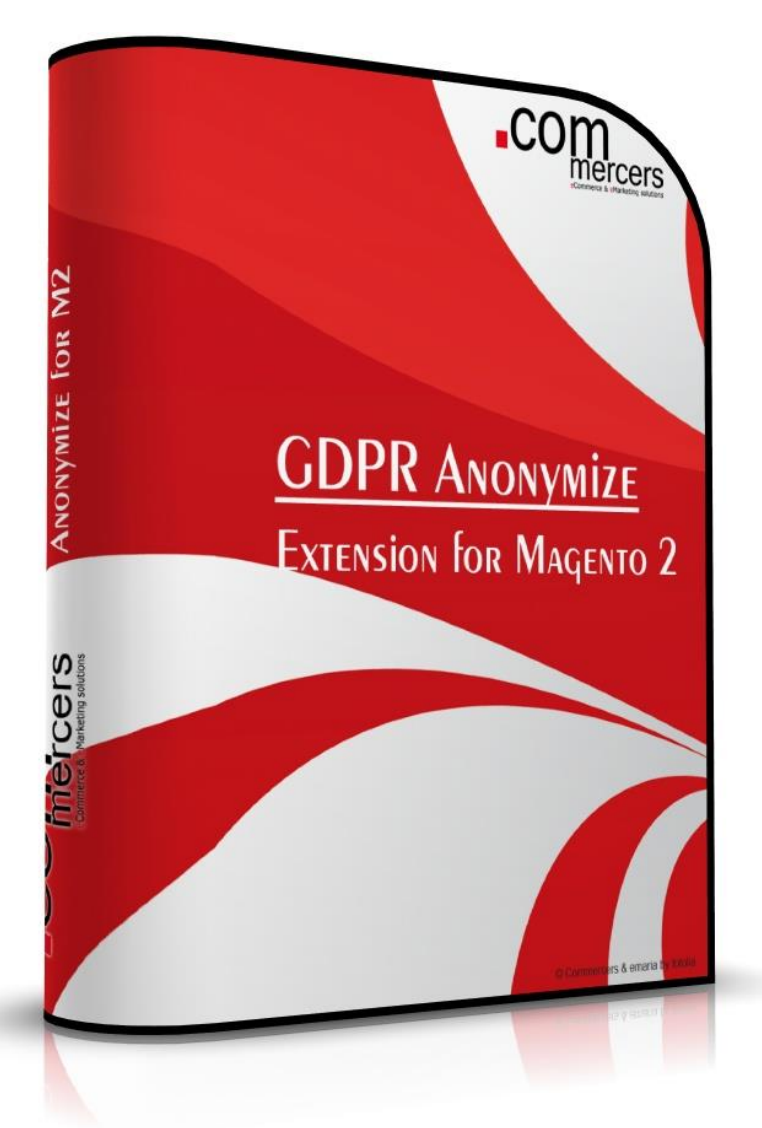

# Scope of Extension

GDPR Anonymize takes case of some important issues of the GDPR – hide personal data for admins who do not necessarily need to see the real personal data of the customers in the orders.

For data minimisation (Art. 25 EU GDPR "Data protection by design and by default") it is necessary to reduce the use and spread of data as much as possible. For this minimisation "The controller shall implement appropriate technical and organisational measures for ensuring that, by default, only personal data which are necessary for each specific purpose of the processing are processed" (Art. 25 Nr.2 EU GDPR)

So we've thought about it and created a technical solution to make sure the data of the customers in the shops backend is only processed by admin groups which necessarily need to see this data – all other groups can only see cryptic data but can still access orders.

# Installation

- 1. For security reasons create a backup of your web shop (database and files), don't try new extensions in live shops without having tested them.
- 2. Unpack the file and copy the folder "app" to the root folder of your shop installation.
- 3. Enter the following at the SSH-command line:

php bin/magento setup:upgrade

php bin/magento setup:static-content:deploy

4. Log into backend to configure / use the extension.

If you have any trouble with the extension, you can disable it:

1. Run the following command:

php bin/magento module:disable Commercers\_GDPR

(to enable it again just use php bin/magento module:enable Commercers\_GDPR)

- 2. Afterwards, please contact us on info@commercers.com describing the problem.
- Another possibility to disable the modules output is to open app/etc/config.php and look for the line with 'Commercers\_GDPR' => 1, - next change the 1 to 0, save and upload. (as soon as you use the command setup:upgrade this will be overridden again – so be careful)

# Configuration

After the installation, go to the extension configuration on Stores > Configuration > Commercers > GDPR Anonymize.

| GENERAL                  | ~ | General                               |                                     |  |
|--------------------------|---|---------------------------------------|-------------------------------------|--|
| COMMERCERS               | ^ | Enable GDPR<br>[store view]           | Yes 💌                               |  |
| Suppliers                |   | Enable Debug<br>[store view]          | No                                  |  |
| Auto Attribute Caculate  |   | Anonymize Text<br>[store view]        | xxx                                 |  |
| tockTaking               |   | Excluded Admin Groups<br>[store view] | Administrators                      |  |
| uto Delete               |   |                                       | GUPR                                |  |
| aily Offers              |   |                                       |                                     |  |
| tock Import              |   |                                       |                                     |  |
| roduct Import            |   |                                       |                                     |  |
| teceiving                |   | Select datafields to anonymize        |                                     |  |
| eceiving Import          |   | [store view]                          | Customer Finail                     |  |
| eceiving Export          |   |                                       | Billing Regione                     |  |
| eceiving                 |   | Select datafields to anonymize        | Billing Postcode                    |  |
| eceiving Import          |   | [store view]                          | Customer Name                       |  |
| Receiving Export         |   |                                       | Billing Regione<br>Billing Postcode |  |
| Product Export           |   |                                       | Billing Street Billing City         |  |
| Shipment Tracking Import |   |                                       | Billing Country<br>Billing Company  |  |
| Cross Sell Product       |   |                                       | Billing Telephone                   |  |
| GDPR Anonymize           |   |                                       |                                     |  |
| luto Content             | _ |                                       |                                     |  |

- Enable GDPR: Yes/No: Here you can en- and disable the extension
- Debug is for development purposes only so only developers can get some help using this.
- Anonymize Text: This is the placeholder used to encrypt data
- Excluded Admin Groups: The defined groups see the real data
- Select datafields to anonymize: Choose the fields which should be encrypted for the admin groups which are chosen in the field above

The fields, data etc. can be choses by storeview so it is possible to have Admin A who can access the real data of customers for Storeview A but cannot see the data of customers for Storeview B and vice versa.

## How it works

Here you can see the order grid before encryption for this admin group:

| V | ID       | Purchase Point                                           | Purchase Date 1          | Bill-to Name    | Ship-to Name     | Grand Total (Base) | Grand Total (Purchased) | Status  | Action |
|---|----------|----------------------------------------------------------|--------------------------|-----------------|------------------|--------------------|-------------------------|---------|--------|
|   | 00000070 | Main Website<br>Main Website Store<br>Default Store View | Oct 29, 2019 10:01:36 AM | Frank Parchimer | Bernd Goldberger | €600.00            | €600.00                 | Pending | View   |
|   |          | Main Website                                             | Oct 29 2019 9:07:19 AM   | Toan Dao        | Toan Dao         | £600.00            | £600.00                 | Pending | View   |

#### And here after encryption:

| ID       | Purchase Point                                           | Purchase Date            | Bill-to Name | Ship-to Name | Grand Total (Base) | Grand Total (Purchased) | Status  | Action |
|----------|----------------------------------------------------------|--------------------------|--------------|--------------|--------------------|-------------------------|---------|--------|
| 00000070 | Main Website<br>Main Website Store<br>Default Store View | Oct 29, 2019 10:01:36 AM | XXX          | ххх          | €600.00            | €600.00                 | Pending | View   |
| 00000069 | Main Website<br>Main Website Store<br>Default Store View | Oct 29, 2019 9:07:19 AM  | XXX          | ххх          | €600.00            | €600.00                 | Pending | View   |
| 00000068 | Main Website<br>Main Website Store<br>Default Store View | Oct 29, 2019 9:03:58 AM  | XXX          | ххх          | €600.00            | €600.00                 | Pending | View   |
| 00000067 | Main Website<br>Main Website Store<br>Default Store View | Oct 29, 2019 8:40:55 AM  | XXX          | ххх          | €600.00            | €600.00                 | Pending | View   |
| 00000066 | Main Website<br>Main Website Store<br>Default Store View | Oct 29, 2019 8:30:14 AM  | XXX          | ххх          | €600.00            | €600.00                 | Pending | View   |
| 00000065 | Main Website<br>Main Website Store<br>Default Store View | Oct 29, 2019 5:18:15 AM  | XXX          | ххх          | €600.00            | €600.00                 | Pending | View   |
| 00000064 | Main Website                                             | Oct 28 2019 9:22:07 AM   | xxx          | xxx          | €100.00            | €100.00                 | Pending | View   |

### How it works

#### Here you can see the order details before encryption for this admin group:

| Order # 000000070 (The order confirmat                                                                                                    | ion email was sent)                                                                                                    | Account Information Edit Customer                                                                                                   |                        |
|----------------------------------------------------------------------------------------------------|----------------------------------------------------------------------------------------------------|----------------------------------------------------------------------------------------------------|------------------------|
| Order Date                                                                                                    | Oct 29, 2019, 10:01:36 AM                                                                                                    | Customer Name                                                                                                    | Frank Parchimer        |
| Order Status                                                                                                    | Pending                                                                                                    | Email                                                                                                    | info@commercers.com    |
| Purchased From                                                                                                    | Main Website<br>Main Website Store<br>Default Store View                                                                                    | Customer Group                                                                                                    | General                |
| Placed from IP                                                                                                    | 116.105.196.176                                                                                                    |                                                                                                    |                        |
| ddress Information                                                                                                    |                                                                                                    |                                                                                                    |                        |
| illing Address Edit                                                                                                    |                                                                                                    | Shipping Address Edit                                                                                                    |                        |
| rank Parchimer<br>.ommercers<br>'archimer Str. 1<br>ubz, Mecklenburg-Vorpommern, 19386<br>iermany<br>: 038731-399821                                                                                      |                                                                                                    | Bernd Goldberger<br>Commercers<br>Goldberger Str. 1<br>Lübz, Mecklenburg-Vorpommern, 19386<br>Germany<br>T: 4234234                 |                        |
| ayment & Shipping Method                                                                                                    |                                                                                                    |                                                                                                    |                        |
| ayment Information                                                                                                    |                                                                                                    | Shipping & Handling Information                                                                                                    |                        |
| neck / Money order                                                                                                    |                                                                                                    | Free Shipping - Free €0.00                                                                                                    |                        |
| ne order was placed using EUR.                                                                                                    |                                                                                                    |                                                                                                    |                        |
| Order & Account Information                                                                                                    |                                                                                                    |                                                                                                    |                        |
| Order # 000000070 (The order confirma                                                                                                    |                                                                                                    |                                                                                                    |                        |
|                                                                                                    | tion email was sent)                                                                                                    | Account Information Edit Customer                                                                                                   |                        |
| Order Date                                                                                                    | tion email was sent)<br>Oct 29, 2019, 10:01:36 AM                                                                                           | Account Information Edit Customer                                                                                                   | XXX XX                 |
| Order Date Order Status                                                                                                    | tion email was sent)<br>Oct 29, 2019, 10:01:36 AM<br>Pending                                                                                | Account Information Edit Customer Customer Name Email                                                                               | X00X X0<br>X0X X0      |
| Order Date<br>Order Status<br>Purchased From                                                                                                    | tion email was sent)<br>Oct 29, 2019, 10:01:36 AM<br>Pending<br>Main Website<br>Main Website Store<br>Default Store View                    | Account Information Edit Customer<br>Customer Name<br>Email<br>Customer Group                                                       | xxx xx<br>xx<br>Gener  |
| Order Date Order Status Purchased From Placed from IP                                                                                                    | tion email was sent) Oct 29, 2019, 10:01:36 AM Pending Main Website Main Website Store Default Store View 116.105.196.176                   | Account Information Edit Customer<br>Customer Name<br>Email<br>Customer Group                                                       | XXXX XX<br>XX<br>Gener |
| Order Date Order Status Purchased From Placed from IP Address Information                                                                                                    | tion email was sent)<br>Oct 29, 2019, 10:01:36 AM<br>Pending<br>Main Website<br>Store<br>Default Store View<br>116.105.196.176              | Account Information Edit Customer Customer Name Email Customer Group                                                                | xxx xx<br>xx<br>Gener  |
| Order Date Order Status Purchased From Placed from IP Address Information Billing Address Edit                                                                                                    | tion email was sent) Oct 29, 2019, 10:01:36 AM Pending Main Website Main Website Store Default Store View 116.105.196.176                   | Account Information Edit Customer Customer Name Email Customer Group Shipping Address Edit                                          | xxx xx<br>xx<br>Gener  |
| Order Date Order Status Purchased From Placed from IP Address Information Billing Address Edit axx xxx                                                                                                    | tion email was sent)<br>Oct 29, 2019, 10:01:36 AM<br>Pending<br>Main Website<br>Main Website Store<br>Default Store View<br>116.105.196,176 | Account Information Edit Customer Customer Name Email Customer Group Shipping Address Edit                                          | xxx xx<br>xx<br>Gener  |
| Order Date Order Status Purchased From Placed from IP Address Information Billing Address Edit                                                                                                    | tion email was sent)<br>Oct 29, 2019, 10:01:36 AM<br>Pending<br>Main Website<br>Main Website Store<br>Default Store View<br>116.105.196.176 | Account Information Edit Customer Customer Name Email Customer Group Shipping Address Edit XXX XXX XXX XXX                          | xxx xx<br>xx<br>Gener  |
| Order Date Order Status Purchased From Placed from IP Address Information Billing Address Edit axx xxx axx axx axx axx axx axx axx axx                                                                    | tion email was sent)<br>Oct 29, 2019, 10:01:36 AM<br>Pending<br>Main Website<br>Main Website Store<br>Default Store View<br>116.105.196.176 | Account Information Edit Customer Customer Name Email Customer Group Shipping Address Edit XXX XXX XXX XXX XXX XXX XXX XXX XXX XX   | xxx x<br>xx<br>Gener   |
| Order Date Order Status Purchased From Placed from IP Address Information Billing Address Edit xxx xxx xxx xxx xxx xxx xxx xxx xxx xx                                                                     | tion email was sent) Oct 29, 2019, 10:01:36 AM Pending Main Website Store Default Store View 116.105.196.176                                | Account Information Edit Customer  Customer Name Email Customer Group  Shipping Address Edit  XXX XXX XXX XXX XXX XXX XXX XXX XXX X | xxx xx<br>xx<br>Gener  |
| Order Date<br>Order Status<br>Purchased From<br>Placed from IP<br>Address Information<br>Billing Address Edit<br>axx xxx<br>axx xxx<br>xxx xxx<br>xxx xxx<br>xxx xxx<br>xxx xxx<br>xxx xxx<br>xxx xxx xxx | tion email was sent)<br>Oct 29, 2019, 10:01:36 AM<br>Pending<br>Main Website<br>Main Website Store<br>Default Store View<br>116.105.196.176 | Account Information Edit Customer  Customer Name Email Customer Group  Shipping Address Edit  XXX XXX XXX XXX XXX XXX XXX XXX XXX X | xxx xx<br>xx<br>Gener  |
| Order Date Order Status Purchased From Placed from IP Address Information Billing Address Edit COX XXX COX COX COX COX COX COX Payment & Shipping Method Payment Information                              | tion email was sent) Cot 29, 2019, 10:01:36 AM Pending Main Website Main Website Store Default Store View 116.105.196.176                   | Account Information Edit Customer  Customer Name Email Customer Group  Shipping Address Edit  XXX XXX XXX XXX XXX XXX XXX XXX XXX X | xxx xx<br>xx<br>Genera |

The order was placed using EUR.

## How it works

Please be aware of the following:

- 1. The extension only works for orders not for the customer section. So you should disable the customer part in admin permissions for the defined admin groups
- 2. Printing the standard documents (Magento standard) is encrypted as well. As soon as you use a third party document extension the documents will most likely not be encrypted as soon as the extension is using a different document creation process as the standard.

### Contact us

### info@commercers.com Tel. +49 38731 / 3998-21 Fax. +49 38731 / 3998-19 www.commercers.com

.commercers GmbH Parchimer Str. 1 – 19386 Lübz S